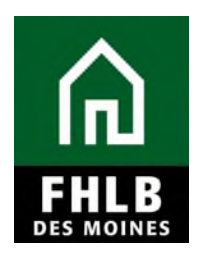

#### INTRODUCTION

AHP Rental Projects should be completed within 36 months of the date of the award and Homeownership Projects awarded prior to 2023 should be completed within 24 months of the date of the award.

AHP Homeownership Projects awarded 2023 or later should be completed within 36 months of the date of the award.

If additional time is needed, the Sponsor must request an Extension via AHP Online for Bank's review and consideration.

#### To Request an Extension:

1. Log in to **AHP Online** at <u>https://ahp.fhlbdm.com</u> or via a link on the Bank's public website at: www.fhlbdm.com, select Products & Services – Affordable Housing – Housing Providers Sponsor – Resources.

2. Choose the number of the project for which the Extension is being requested by clicking on the *Project Number* link on the My Projects page.

3. Hover the cursor over the Extension tab on the Current Project Summary screen and click on *Request Extension*.

| $\sim$                                       | FirstName_26046 LastName | _26046   Logout         | Curre                      | nt as of December 5, 2022 at 1:25 Pl |
|----------------------------------------------|--------------------------|-------------------------|----------------------------|--------------------------------------|
| FILE DES MOINES                              |                          |                         | My Pro                     | jects   Home   Messages (0)   Guide  |
|                                              |                          |                         | Project Name:              |                                      |
|                                              |                          |                         |                            | Project Number                       |
| Project v Disburse                           | ment v Moniforing v      | Estension V             |                            |                                      |
|                                              |                          |                         |                            |                                      |
| urrent Project                               | Summary                  |                         |                            |                                      |
| unoner rojoot                                | ounnury                  |                         |                            |                                      |
| Project Profile                              |                          |                         |                            |                                      |
| Project Name                                 |                          | Application Number 1000 |                            | If you have any questions            |
| Project Number 2                             |                          | Project Type Home       | Ownership Concurrer Driven | please contact us at 800-544-3452    |
| Project Status Funded                        | d/started                | Sponsor                 |                            | ext-2400.                            |
| Moniforing Status Not Fu                     | ndəd                     | Member                  |                            | Hours of Operation                   |
|                                              |                          |                         | More Details               | 6:30 a.m. to midnight CT.            |
| Conditions Outstanding _                     |                          |                         |                            | Community Investment hours of        |
|                                              |                          |                         |                            | operation are from 8.00 a.m. to      |
| Condition                                    |                          | Additional Information  | Status                     | 4'30 p.m. CT, Monday through         |
| Eligible Neighborhoods                       |                          |                         | Needed                     |                                      |
| Rehabilitation Processes ar                  | nd Cost Reasonableness   | -                       | Needed                     |                                      |
| Scoring Priorities                           |                          | -                       | Needed                     |                                      |
|                                              |                          |                         |                            |                                      |
|                                              | (1 81 1)                 |                         |                            |                                      |
|                                              |                          |                         | More Details               |                                      |
| Documentation Required                       |                          |                         |                            |                                      |
| All documents satisfied.                     |                          |                         |                            |                                      |
|                                              |                          |                         | More Details               |                                      |
| Modifications                                |                          |                         |                            |                                      |
| Management of Management and a second second |                          |                         |                            |                                      |

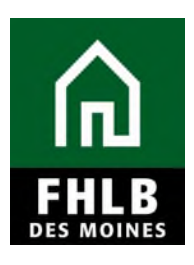

| ~~~                                                                                 | FirstName_26046 LastName                    | _26046   Logout                                                                                                    | Curren          | t as of December 5, 2022 at 1:25 PM CS1                                                                     |
|-------------------------------------------------------------------------------------|---------------------------------------------|----------------------------------------------------------------------------------------------------|-----------------|----------------------------------------------------------------------------------------------------|
| n] TL[n] FHLB DES MOINES                                                            |                                             |                                                                                                    | My Proj         | ects   Home   Messages (0)   Guides/Info                                                                    |
|                                                                                     |                                             |                                                                                                    | Project Name: W | est 24:1 Community Home Repair Program<br>Project Number: 2020A08021                                        |
| Project 🗸 Disburse                                                                  | ment 🗸 Monitoring 🗸                         | Extension 🗸                                                                                                    |                 |                                                                                                    |
| urrent Project                                                                      | Summary                                     | Home<br>Request Extension                                                                                                    |                 |                                                                                                    |
| Project Profile                                                                     |                                             |                                                                                                    |                 |                                                                                                    |
| Project Name<br>Project Number<br>Project Status Fundee<br>Monitoring Status Not Fu | Ownership - Consumer Driven<br>More Details | If you have any questions<br>regarding the AHP program,<br>please contact us at 800-544-3452<br>ext-2400.<br>Hours of Operation<br>AHP Online system hours are from |                 |                                                                                                    |
| Conditions Outstanding                                                              |                                             |                                                                                                    |                 | 6:30 a.m. to midnight C1.                                                                                   |
| Condition                                                                           |                                             | Additional Information                                                                                                    | Status          | Community Investment hours of<br>operation are from 8:00 a.m. to<br>4:30 p.m. CT, Monday through<br>Friday. |
| Eligible Neighborhoods                                                              |                                             |                                                                                                    | Needed          |                                                                                                    |
| Rehabilitation Processes and                                                        | nd Cost Reasonableness                      |                                                                                                    | Needed          |                                                                                                    |
| Scoring Priorities                                                                  |                                             |                                                                                                    | Needed          |                                                                                                    |
|                                                                                     | (1 of 1)                                    | « < 1 > »                                                                                                    |                 |                                                                                                    |
|                                                                                     |                                             |                                                                                                    | More Details    |                                                                                                    |
| Documentation Required                                                              |                                             |                                                                                                    |                 | B                                                                                                    |
| All documents satisfied.                                                            |                                             |                                                                                                    | More Details    |                                                                                                    |
| Modifications                                                                       |                                             |                                                                                                    |                 |                                                                                                    |

- 4. On the Extension Request screen, click on the **Project Timeline** link.
- 5. Provide all the requested dates as indicated below:

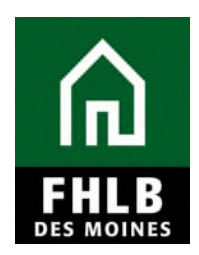

#### **Project Timeline for Homeownership Projects:**

| FirstName_26046 La                                        | FirstName_26046 LastName_26046   Logout Current as of December 5, 2022 at 1:49 PM CS |                  |                                                 |                                           |  |  |
|-----------------------------------------------------------|--------------------------------------------------------------------------------------|------------------|-------------------------------------------------|-------------------------------------------|--|--|
| IN TUN FHLB DES MOINES                                    |                                                                                      |                  | My Projects   Home   Messages (0)   Guides/Info |                                           |  |  |
|                                                           |                                                                                      | Projec           | t Name: :                                       | Project Number:<br>Extension Number: 2646 |  |  |
| Extension Request 🗸                                       |                                                                                      |                  |                                                 |                                           |  |  |
| Project Timeline                                          |                                                                                      |                  |                                                 |                                           |  |  |
| Notify FHLBDM immediately upon Project Comp               | etion                                                                                |                  |                                                 |                                           |  |  |
| Please supply the current project timeline dates          | isted below:                                                                         |                  |                                                 |                                           |  |  |
| Award Date                                                | 12/10/2020                                                                           |                  |                                                 |                                           |  |  |
| Award Expiration Date                                     | 12/10/2022                                                                           |                  |                                                 |                                           |  |  |
| AHP Initial Draw Date                                     | 06/22/2021                                                                           | Actual           | ?                                               |                                           |  |  |
| Construction/Rehabilitation Start Date*                   | 06/07/2021                                                                           | 🗎 📩 🔵 Actual 📿   | Expected                                        |                                           |  |  |
| Complete Construction/Rehabilitation/Purchase Units Date* | of all 12/09/2022                                                                    | Actual           | Expected 2                                      |                                           |  |  |
|                                                           |                                                                                      |                  |                                                 |                                           |  |  |
| Required to save the page                                 |                                                                                      | To submit your c | hanges please click Sa                          | ve before exiting this page.              |  |  |
| <ul> <li>Required before Certification</li> </ul>         |                                                                                      |                  |                                                 | Save Undo                                 |  |  |
|                                                           |                                                                                      |                  |                                                 |                                           |  |  |

#### **Project Timeline for Rental Projects:**

|                                                                                | 24741 Logout |         | Curren                                         | t as of October 31, 2023 at 11:59 AM CD  |  |
|--------------------------------------------------------------------------------|--------------|---------|------------------------------------------------|------------------------------------------|--|
|                                                                                |              | My Proj | My Projects   Home   Messages (0)   Guides/Inf |                                          |  |
|                                                                                |              |         |                                                | Project Name:                            |  |
|                                                                                |              |         |                                                | Project Number;                          |  |
|                                                                                |              |         |                                                | Extension Number.                        |  |
| Extension Request 🐱                                                            |              |         |                                                |                                          |  |
| Project Timeline                                                               |              |         |                                                |                                          |  |
| Notify FHLBDM immediately upon Project Completion                              |              |         |                                                |                                          |  |
| Please supply the current project timeline dates listed belo                   | ow:          |         |                                                |                                          |  |
| Award Date                                                                     | 12/10/2020   |         |                                                |                                          |  |
| Award Expiration Date                                                          | 12/10/2023   |         |                                                |                                          |  |
| AHP Initial Draw Date                                                          | 06/01/2023   |         | Expected                                       | 2                                        |  |
| 100% of Financing Committed Date                                               | 03/15/2022   | 8       | * 🔵 Actual 🔵 Expect                            | ed 🔽                                     |  |
| Construction/Rehabilitation Start Date*                                        | 10/01/2022   | e       | * 🔵 Actual 🔵 Expect                            | ed                                       |  |
| Complete Construction/Rehabilitation of all Units Date                         | 12/30/2023   | 8       | ^ 🔘 Actual 🔵 Expect                            | ed ?                                     |  |
| Date of Certificate of Occupancy/Certificate of Substantial<br>Rehabilitation* | 12/31/2023   | 8       | * 🔵 Actual 🔵 E                                 | xpected                                  |  |
| Stabilized Occupancy Date*                                                     | 04/30/2024   | Ö       | * 🔿 Actual 🔵 Expect                            | ed                                       |  |
| Required to save the page                                                      |              |         | To submit your changes ple                     | ase click Save before exiting this page. |  |
| Required before Certification                                                  |              |         |                                                | Save Undo                                |  |
| Previous                                                                       |              |         |                                                | Nevt                                     |  |

Provide updated dates, hit "Save" and select "Next" once finished.

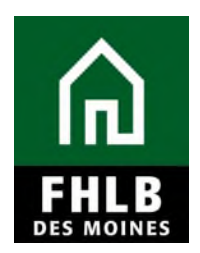

#### **Project Delay for Homeownership Projects:**

Provide the Bank with new "Extension date needed until" and a detailed narrative of factor(s) causing the delay and why an Extension is needed for the project. Extension should be requested in whole months (i.e., expires 12/10/2022- new expiration date should be 5/10/2023). Upload a list of households that are currently identified for the project. If applicable, include attachment and/or documentation to support the need for an extension for this project.

Be advised, all Extensions are at the discretion of the Bank.

|                                                                                                    | Project Name: South 24:1 Community Home Repair Program<br>Project Number: 2020A08022<br>Extension Number: 2040 |
|----------------------------------------------------------------------------------------------------|----------------------------------------------------------------------------------------------------|
| Extension Request 🗸                                                                                                    |                                                                                                    |
| Project Delay                                                                                                    |                                                                                                    |
| Extension needed until (dat )* 03/31/2023                                                                                                    |                                                                                                    |
| Please indicate all progress to date.                                                                                                    | _                                                                                                    |
| Total Units 50<br>Units Complete ♥ 35<br>Units under construction or rehab ♥ 15                                                                                                    |                                                                                                    |
| dentify and explain the cause(a) for requesting this extension:<br>Timing of other funding application due dates and/or requirements of other funding source                             | ves◆ O Yes ● No                                                                                                |
| Weather-related construction delays   Yes No If yes, explain below                                                                                                    |                                                                                                    |
| fou have 4000 characters remaining for your description.<br>Natural disasters or local conditions that caused delays • Yes ● No<br>.egal requirements or community challenges • Yes ● No |                                                                                                    |
| Explain any other cause(s)                                                                                                    |                                                                                                    |
| You have 4000 characters remaining for your description.<br>Attach list of homeowner names/addresses that will be assisted under this extension •                                        |                                                                                                    |
|                                                                                                    |                                                                                                    |
| Ittach supporting or additional documentation                                                                                                    | Provide a list of all households identified<br>for the project.<br>Upload all supporting documentation         |
| Required to save the page                                                                                                    | To submit your changes please click Save before exiting this page                                              |
| Required before Certification                                                                                                    | Save Undo                                                                                                    |
| Previous                                                                                                    | Next>                                                                                                    |

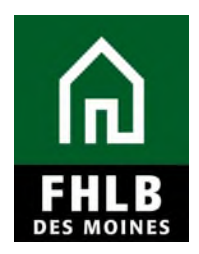

#### **Project Delay for Rental Projects:**

Provide the Bank with new "Extension date needed until" and a detailed narrative of factor(s) causing delay and why an Extension is needed for the project. Extension should be requested in whole months (i.e., expires 12/10/2023- new expiration date should be 4/10/2024). Upload a copy of the project's current construction schedule. If applicable, include any attachment(s) and/or documentation to support the need for an extension for this project.

Extension Request 🗸 Project Delay 🔓 Extension needed until (date)\* 04/01/2024 Ħ e indicate all progress to date. Total Units 72 Units Complete 50 Units under construction or rehab 22 fentify and explain the cause(s) for requesting this extension: O No Timing of other funding application due da Explain If yes, explain below You have 4000 characters remaining for your description. Weather-related construction delays 🔶 🔿 Yes 🛛 🔵 No Natural disasters or local conditions that caused delays + 🔵 Yes 🛛 🔵 No Explain any other cause(s) 4000 characters remaining for y Attach construction schedule +upload Provide a current construction schedule and upload all supporting documentation Attach supporting or additional documentation +upload \* Required to save the nage To submit your changes please click Save before exiting this page • Required before Certification Save Undo Next <Previous

Be advised, all Extensions are at the discretion of the Bank.

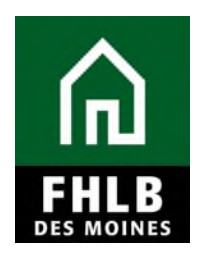

Once the Project Delay screen is complete select *Extension Request* and *Home* to certify the Extension Request.

| <u>^.</u>                | FirstName_26046 La        | stName_26045   Logout              | 0             | Current as      | of December 5, 2022 at 2:14 PM CST        |
|--------------------------|---------------------------|------------------------------------|---------------|-----------------|-------------------------------------------|
| FILE DES MOINES          |                           |                                    |               | My Projects     | Home   Messages (0)   Guides/Info         |
| 0                        | 0                         |                                    |               | Project Name: 1 | Project Number:<br>Extension Number: 2040 |
| Extension Request 🐱      |                           |                                    |               |                 |                                           |
| Home Data                | 2                         |                                    |               |                 |                                           |
| Project Timeline         | \$31/2023                 | 8                                  |               |                 |                                           |
| Back to Extension Home   |                           |                                    |               |                 |                                           |
| Please indicate all prog | reas to date.             |                                    |               |                 |                                           |
| Total Units 60           |                           |                                    |               |                 |                                           |
| Units Complete*          | 35                        |                                    |               |                 |                                           |
| Units under constru      | ction or rehab            | 15                                 |               |                 |                                           |
| L                        |                           |                                    |               |                 |                                           |
| entify and explain the o | ause(s) for requesting th | noianetxe air                      |               |                 |                                           |
| iming of other funding   | application due dates an  | dior requirements of other funding | g sources Yes | No              |                                           |

| $\sim$                                                 | FirstName_26046 LastName_26046   Logout |        |    | Current as of December 5, 2022 at 2:18 PM C |                                          |  |
|--------------------------------------------------------|-----------------------------------------|--------|----|---------------------------------------------|------------------------------------------|--|
| TIN FHLB DES MOINES                                    |                                         |        |    | My Projects                                 | Home   Messages (0)   Guides/Inf         |  |
|                                                        |                                         |        |    | Project Name: S                             | Project Number:<br>Extension Number: 284 |  |
| Extension Request $\checkmark$                         |                                         |        |    |                                             |                                          |  |
| Extension Requ                                         | est                                     |        |    |                                             |                                          |  |
| Request Status<br>Award Expiration Date<br>FHLB Member | Not Certified<br>December 10, 2022      |        | Ν  |                                             |                                          |  |
| Approved AHP Subsidy<br>Amount                         | \$ 999,000.00                           |        | 45 |                                             |                                          |  |
| Section                                                |                                         | Status |    |                                             |                                          |  |
| Project Timeline                                       |                                         | 1      |    |                                             |                                          |  |
| Project Delay                                          |                                         | × 1    |    |                                             |                                          |  |
| Certify                                                |                                         |        |    |                                             |                                          |  |
| X Not Visited                                          |                                         |        |    |                                             |                                          |  |
| In Progress                                            |                                         |        |    |                                             |                                          |  |
| J Complete                                             |                                         |        |    |                                             |                                          |  |
|                                                        |                                         |        |    |                                             |                                          |  |

Once both boxes are noted with a green checkmark, sponsor can "*Certify"* their request.

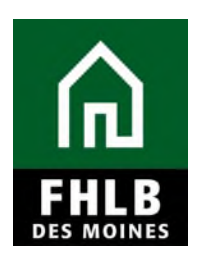

| IN THE PHEB DES MOINES                                 |                                    |        | My Pro                | ojects   Home   Messages (0)   Guides/Info   |                                                                                                    |
|--------------------------------------------------------|------------------------------------|--------|-----------------------|----------------------------------------------|----------------------------------------------------------------------------------------------------|
|                                                        |                                    |        | Project Name:         | Project Number:<br>Extension Number: 2646    |                                                                                                    |
| Extension Request 🗸                                    |                                    |        |                       |                                              |                                                                                                    |
| Extension Reques                                       | st                                 |        |                       |                                              |                                                                                                    |
| Request Status<br>Award Expiration Date<br>FHLB Member | Not Certified<br>December 10, 2022 |        |                       |                                              |                                                                                                    |
| Approved AHP Subsidy<br>Amount                         | \$ 999,000.00                      | ▶      |                       |                                              |                                                                                                    |
| Section                                                |                                    | Status |                       |                                              |                                                                                                    |
| Project Timeline                                       |                                    | 4      |                       |                                              |                                                                                                    |
| Project Delay                                          |                                    | 4      |                       |                                              |                                                                                                    |
| Certify                                                |                                    |        |                       |                                              |                                                                                                    |
| × Not Visited                                          |                                    |        |                       |                                              |                                                                                                    |
| In Progress                                            |                                    |        |                       | -                                            |                                                                                                    |
| Complete                                               |                                    |        |                       |                                              | Extension Request Certification<br>By indicating its acceptance below. Sponsor certifies that it is duly<br>subtorized to make the representations contained herein, and the<br>information provided in surv. complex and accurate. |
| JATP   R5.2.1 - EB1 - DB1.17                           |                                    |        | © 2022 Federal Home L | can Bank of Des Moines. All rights reserved. | Are you certain you want to submit this information?                                                                                                    |
|                                                        |                                    |        |                       |                                              | Yes No                                                                                                    |

Once certified, Request status will change to "*Certified."* Bank will receive an email regarding Sponsor's request for review and consideration. The Member Bank does not have to review the submitted Extension request.

| ~~~                                                        | FirstName_26046 LastName_26046         | Logout         |                       |                               | Current as      | of December 5, 2022 at 2:18 PM CS    |
|------------------------------------------------------------|----------------------------------------|----------------|-----------------------|-------------------------------|-----------------|--------------------------------------|
| TIN FHLB DES MOINES                                        |                                        |                |                       |                               | My Project      | s   Home   Messages (0)   Guides/Inf |
|                                                            |                                        |                |                       | P                             | roject Name:    |                                      |
|                                                            |                                        |                |                       |                               |                 | Project Number:                      |
|                                                            |                                        |                |                       |                               |                 | Extension Number: 2640               |
| Extension Request $$                                       |                                        |                |                       |                               |                 |                                      |
| Extension Requ                                             | Jest                                   |                |                       |                               |                 |                                      |
| <ul> <li>Information</li> <li>Extension Request</li> </ul> | t Certification successfully completed | -              |                       |                               |                 |                                      |
| Request Status                                             | Certified                              |                |                       |                               |                 |                                      |
| Award Expiration Date<br>FHLB Member                       | December 10, 2022                      |                | Status Change Details |                               |                 |                                      |
| Approved AHP Subsidy<br>Amount                             | \$ 999,000.00                          | From<br>Status | To<br>Status          | Changed<br>By                 | Changed<br>Date |                                      |
|                                                            |                                        | Not Certified  | Certified             | FirstName_260<br>LastName_260 | 12/05/2022      |                                      |
| Section                                                    |                                        | Status         |                       |                               |                 |                                      |
| Project Timeline                                           |                                        |                |                       |                               |                 |                                      |
| Project Delay                                              |                                        | 1              |                       |                               |                 |                                      |
| K Not Visited                                              |                                        |                |                       |                               |                 |                                      |
| In Progress                                                |                                        |                |                       |                               |                 |                                      |
| & Complete                                                 |                                        |                |                       |                               |                 |                                      |

The Bank will review the Extension Request and, if needed, request additional information from the Sponsor.